# SJT-WCR2 Remote Monitor Device (4G) Quick manual V1.0

### 1. Wiring

#### 1.1 System wiring

Only 4 wires need to be connected between remote device and elevator control system. The connection is shown in following figure.

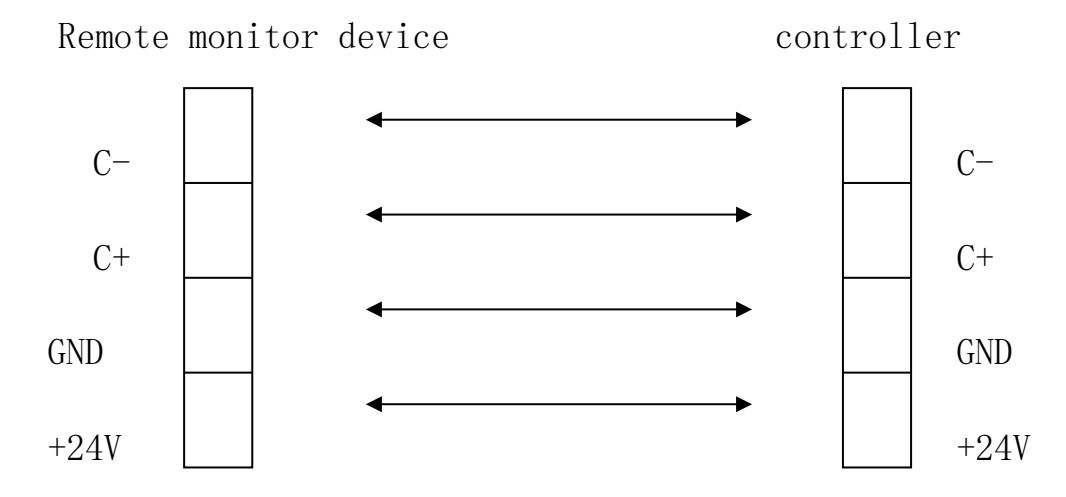

Figure 1.1 The connection between device and controller

| Chart 1.1 Pin definition | of remote | monitor device |
|--------------------------|-----------|----------------|
|--------------------------|-----------|----------------|

|      |       |       |                 |          | Specification |          |                |       |  |
|------|-------|-------|-----------------|----------|---------------|----------|----------------|-------|--|
| Port | Label | Pin   | Definition      | Usage    | Туре          | Capacity | OFF/ON<br>time | Speed |  |
|      | 24V   | J1-1  | 24V Power input | Dowor    | Power         | DC24V/   |                |       |  |
|      | GND   | J1-2  | Power GND       | POwer    |               | 400mA    |                |       |  |
| JP1  | C+    | J1-3  | CAN+            | Commu    | CAN           | 80mA     |                |       |  |
|      | C-    | J1-4  | CAN-            | nication | CAN           |          |                |       |  |
|      | R+    | J1-5  |                 |          |               |          |                |       |  |
|      | R-    | J1-6  |                 |          |               |          |                |       |  |
|      | ТΧ    | J1-7  |                 |          |               |          |                |       |  |
|      | RX    | J1-8  |                 |          |               |          |                |       |  |
|      | GND   | J1-9  |                 |          |               |          |                |       |  |
|      | XO    | J1-10 |                 |          |               |          |                |       |  |

#### 1.2 Debugging

**Remote monitor device:** Normally SJT-WCR2-V2 donot need any debugging, it only need to put SIM card inside and then power on.

Elevator control system: Set F1-27=1 to enable remote monitor.

# 2. Device binding and checking

SJT-WCR2-V2 (4G) use new monitor platform: Elevator Cloud <u>www.diantiyun.com</u>, please visit this platform and following operations below.

### 2.1 Device binding

- 00 电椰云——站式电梯安全解决方T × + L ← → C ☆ ≜ https:/ 0 0 ← 电梯云 ■ 更多资料・ ♠ 首页 ■ 关于我们 ■ 管理平台 3 电梯轿内监控一体机 体机方案,含有视 内置高速处理器, 🧀 相关产品 S .... 关于我们 用户服务 联系我们
- First step, visit elevator cloud platform <u>www.diantiyun.com</u>

Second step. Click "Manage Platform" at top right corner of main page to enter login interface. (If without account, please contact with factory to open a new account).

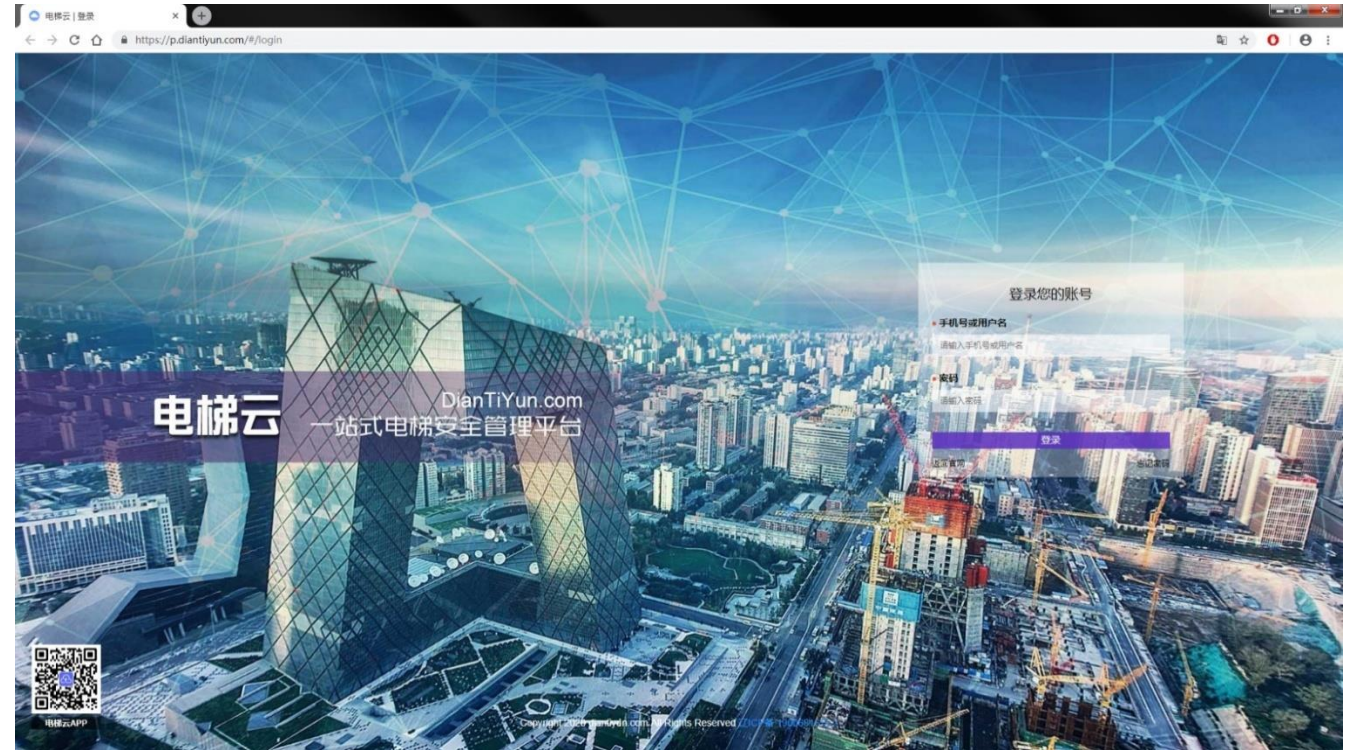

• Third step. Input account and password to login, enter manage page.

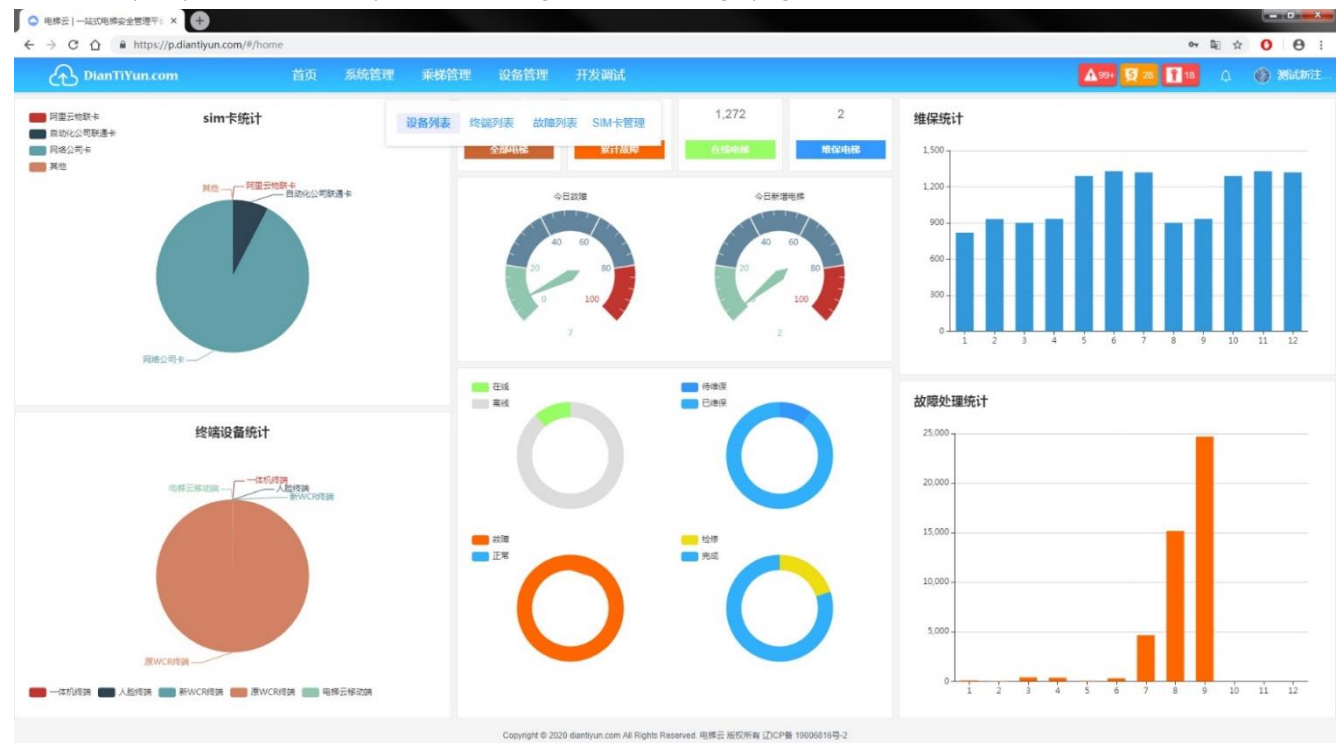

• Fourth step. Click "Device list" under "Device manage" to enter device manage page.

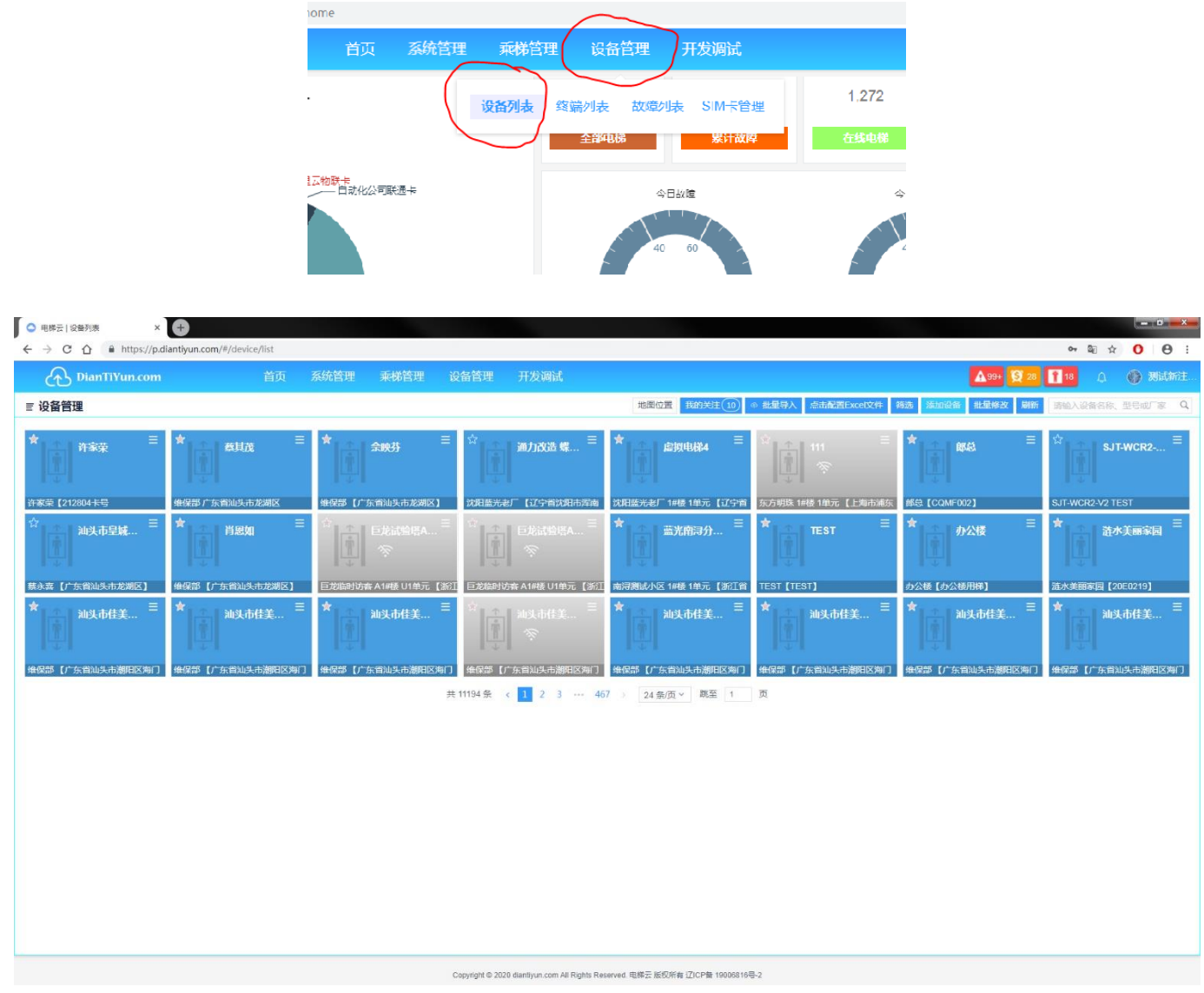

• Fifth step. Click "Add new device" at top right corner to enter elevator information entry page.

| ○ 电梯云   设备列表 × +                                  |                                                                                   |
|---------------------------------------------------|-----------------------------------------------------------------------------------|
| ← → C ☆ A https://p.diantiyun.com/#/device/list   | ~ ଭ ☆ <mark>0</mark>   €                                                          |
|                                                   | - 设备管理 开发调试 ▲ 29· 賢 28 11:0 0 ④ 20は                                               |
| ■ 设备管理                                            | 1983年10月 第472代注(10)                                                               |
| * #****                                           | 為加設格 ×<br>設備発型 電話 曲500年                                                           |
|                                                   | N ・設置合称 SJT-WCR2-TEST FEST 世 (CJRF-COC) SJT-WCR2-TEST 所属小区 20日医光台/「 所属小区 20日医光台/「 |
| 意永喜【广东省汕头市龙湖区】                                    | 【 種、単元 1#硬/1単元/1-5-1 ジ ST [TEST] の公様【か公様用様】 諸水美丽家園【20E0219】                       |
| ★ 汕头市佳美 <sup>三</sup> ★ 汕头市佳美 <sup>三</sup> ★ 汕头市佳美 | 读细地址 过宁省以阳市深海区世纪路37号 加头市住美 □ ★ 加头市住美 □ ★ 加头市住美 □ ★ 加头市住美                          |
|                                                   |                                                                                   |
|                                                   | Copyright © 2020 disetly in com AB Rights Reserved. 电路至派的常用 [])(2月篇 1980)(11号-2   |

Sixth step. Logging elevator data and device information at "Add new device" page and do binding. Then device register and binding complete.

| ○ 电排云   设备列表 + ×       | Ð                         |                  |       |                  |                   |                     |                   |                         |
|------------------------|---------------------------|------------------|-------|------------------|-------------------|---------------------|-------------------|-------------------------|
| ← → C ☆ 🔒 https://p.di | antiyun.com/#/device/list |                  |       |                  |                   |                     |                   | ∾ @ ☆ <b>0</b> θ :      |
| DianTiYun.com          |                           |                  |       |                  |                   |                     |                   | 🖬 10 🕜 Midmit.          |
| ≡ 设备管理                 |                           |                  |       |                  | 地跟位置 我的关注(10) 《 1 | 提导入 经击配费Excel文件 (   | 的选 添加设备 扎里柳改 副新   |                         |
| * = =                  | * 6511/6 =                | * 29935          | 添加设备  |                  | ×                 |                     | * #441 =          | ☆ <sub>SJT-WCR2</sub> ≡ |
|                        |                           |                  | 制在违规  | New INC.         |                   | 2 9                 |                   |                         |
| 许家荣【212804卡号           | 律保障广东省汕头市起湖区              | 地保護 [广东省汕头市旅游区]  | 顾注载重  | 额定规测             |                   | 793款 10億 1单元 【上均市浦东 | BER [COMF002]     | SJT-WCR2-V2 TEST        |
| ☆ 汕头市皇城… 三             | ★. 肖思知 =                  |                  | 选定主电梯 | ()<br>清确设主电母位置   | v                 | TEST                | ★ 办公楼 =           | ★                       |
| 赛永森【广东省汕头市龙湖区】         | 伸缩部【广东省汕头市龙湖区】            | 巨龙临时功会 A1/横 U1单元 |       | 请确定主电梯           |                   | ST (TEST)           | の公標【の公帳用簿】        | <b>法水美丽家园【20€0219】</b>  |
| ★ 汕头市佳美 三              | ★ 汕头市佳美 三                 | ★ 汕头市佳美          | 终端    | W_20052009282264 |                   | 汕头市佳美 ≡             | ★ 汕头市住美 =         | ☆ 汕头市佳美 三               |
| 1.21                   |                           |                  | 获取经纬度 | 经度 6 纬度 6        | 点击选择位置            |                     |                   |                         |
| 继保部【广东省汕头市潮和区为门        | 维保部【广东首汕头市撤销区为门           | 电保部 [广东省汕头市湖阳区]  | 人脸识别  | 人脸识别终端D          |                   | 2章【广东省汕头市湖阳区海门      | · 保保部【广东省汕头市湖阳区海门 | add (rsausagadi         |
|                        |                           |                  |       |                  |                   |                     |                   |                         |
|                        |                           |                  |       |                  | 取消 輸认             |                     |                   |                         |

Note. The binding of elevator and device is according to "terminal" field. Please log in device ID at "terminal" field. The device ID is adhered at shield of product, the format is as "W\_XXXXXXXXXXXXXXXXX"" (Please notice it need be with "W\_").

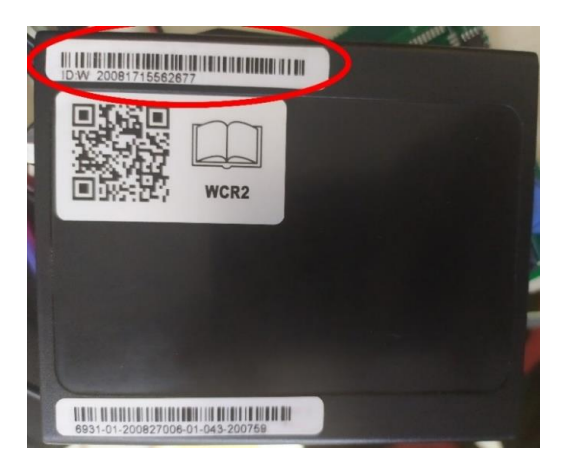

## 2.2 Elevator checking

After binding, you may check elevator status in "device manage" page and click the elevator you want to check.

| ○ 电梯云   设备列表 ×               | Ð                           |                                                                                                    |                                                                                                    |                                   |                                  |                       |                                |
|------------------------------|-----------------------------|----------------------------------------------------------------------------------------------------|----------------------------------------------------------------------------------------------------|-----------------------------------|----------------------------------|-----------------------|--------------------------------|
| ← → C ① ê https://p.dia      | antiyun.com/#/device/list   |                                                                                                    |                                                                                                    |                                   |                                  |                       | 아 태 ☆ 🚺 🖯 :                    |
| DianTiYun.com                | 首页                          | 系统管理 乘梯管理                                                                                                    | 设备管理 开发调试                                                                                                    |                                   |                                  | A 99+ 😡 28            | 18 🗘 🛞 激試新注                    |
| ■ 设备管理                       |                             |                                                                                                    |                                                                                                    | 地面位置 我的关注 10                      | ◎ 批星导入 点击配置Excel文件 (             | 市选 添加设备 批量修改 刷新       | 诸输入设备名称、型号或厂家 Q                |
| ★ T                          | *                           | ★<br>(<br>(<br>(<br>(<br>(<br>(<br>(<br>(<br>(<br>(<br>(<br>(<br>(                                                   | ■ ☆ 通力改造 蝶 ■                                                                                                    | *                                 |                                  | * <b>1</b> 1000 =     | \$sjt-wcr2 ≡                   |
| 许寒荣【212804卡号<br>☆ 汕头市皇城 三    | 维保部 汕头市龙湖区新溪镇西南下<br>★ 肖恩如 〓 | #282 汕头市金平区月浦月华工<br>☆<br>↓<br>↓<br>↓<br>○<br>○<br>↓<br>○<br>○<br>○<br>○<br>○<br>○<br>○<br>○<br>○<br>○<br>○<br>○<br>○ | <ul> <li>▶ 対知識光老厂【辽宁省汶和市资本</li> <li>□ ↑</li> <li>□ ↑</li> <li>□ ↑</li> <li>□ ↓</li> <li>□ □ ↓</li> <li>□ □ ↓</li> <li>□ □ ↓</li> <li>□ □ ↓</li> <li>□ □ ↓</li> <li>□ □ ↓</li> <li>□ □ ↓</li> <li>□ □ ↓</li> <li>□ □ ↓</li> <li>□ □ ↓</li> <li>□ □ ↓</li> <li>□ □ ↓</li> <li>□ □ ↓</li> <li>□ □ ↓</li> <li>□ □ ↓</li> <li>□ ↓</li> <li>□ ↓</li> <li>□ ↓</li> <l< th=""><th>沈用論光老厂 14楼 1单元 【辽宁省<br/>★ 董光南浔分… Ξ</th><th>东方明珠 1/H极 1单元 【上海市浦东<br/>★ TEST =</th><th>#62 [COMF002] ★ 办公楼 =</th><th>SJT-WCR2-V2 TEST<br/>★ 造水美丽家园 目</th></l<></ul> | 沈用論光老厂 14楼 1单元 【辽宁省<br>★ 董光南浔分… Ξ | 东方明珠 1/H极 1单元 【上海市浦东<br>★ TEST = | #62 [COMF002] ★ 办公楼 = | SJT-WCR2-V2 TEST<br>★ 造水美丽家园 目 |
| 赛永嘉【广东省汕头市龙湖区】               | 维保部【广东省汕头市龙湖区】              | 巨龙临时访赛 A1# 摄 U1单元【》                                                                                                  | 印 巨龙临时访客 A1#接 U1单元 【浙江                                                                                                    | 南浔腾试小区 14楼 1单元 【浙江省               | TEST [TEST]                      | カ公様 【カ公様用梯】           | 造水美丽家园【20E0219】                |
| ★ 汕头市佳美 Ξ<br>地段部【广东省汕头市湖田区海门 | ★ 油头市佳美 Ξ                   | ★ 加头市佳美 Ξ<br>堆限器 (/ 东省汕头市湖和区海                                                                                        | <ul> <li>☆</li> <li>☆</li> <li>★</li> <li>★</li> <li>(* 5 部以5+謝印区知()</li> </ul>                                                                                                    | ★ 汕头市佳美… Ξ                        | ★ 汕头市佳美 Ξ<br>後保部【广东省汕头市潮阳区海门     | ★ 汕头市佳美 Ξ             | ★ 油头市佳美 Ξ<br>堆保部【广东省汕头市湖阳区为门   |
|                              |                             | -                                                                                                    | 共11194条 (1)23 … 46                                                                                                    | 7 ) 24条/页 / 跳至 1                  | 页                                |                       |                                |
|                              |                             |                                                                                                    | _                                                                                                    |                                   |                                  |                       |                                |
|                              |                             |                                                                                                    |                                                                                                    |                                   |                                  |                       |                                |
|                              |                             |                                                                                                    |                                                                                                    |                                   |                                  |                       |                                |
|                              |                             |                                                                                                    |                                                                                                    |                                   |                                  |                       |                                |
|                              |                             |                                                                                                    | Coovright © 2020 diantivus.com All Rights Ret                                                                                                    | arved 由梯元 新程新有 (7ICP备 19006816号   | 8-2                              |                       |                                |

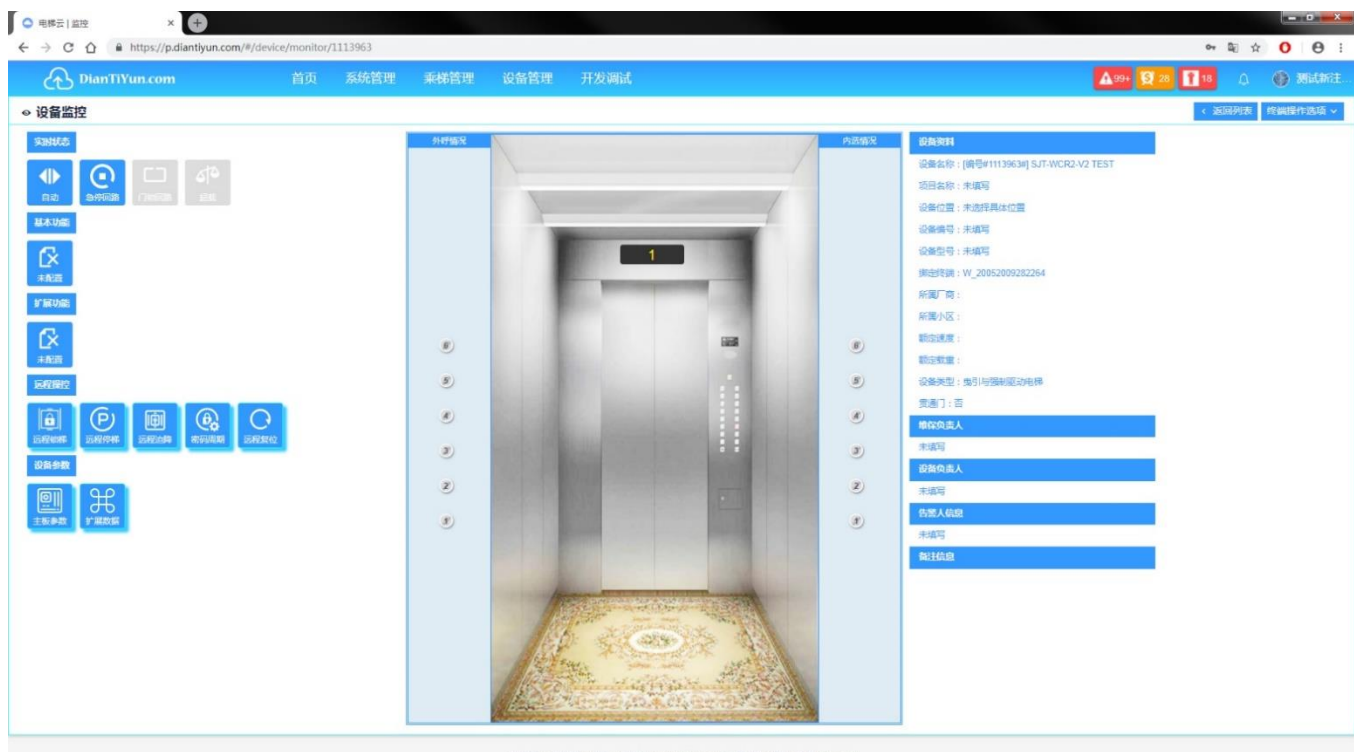

Copyright © 2020 diantiyun.com All Rights Reserved. 电梯云 版权所有 辽ICP备 19006816号-2